#### WITH AMANDA RICHARDS MONDAY NOVEMBER 23, 2020

### Daily Bite Size Training

Topic: Modules in Template Builder

# How to save a module?

1. Navigate to Engagement and select

Template Builder

2. Once creating content hover over

the 3 blue dots

3. Click the right most option to save

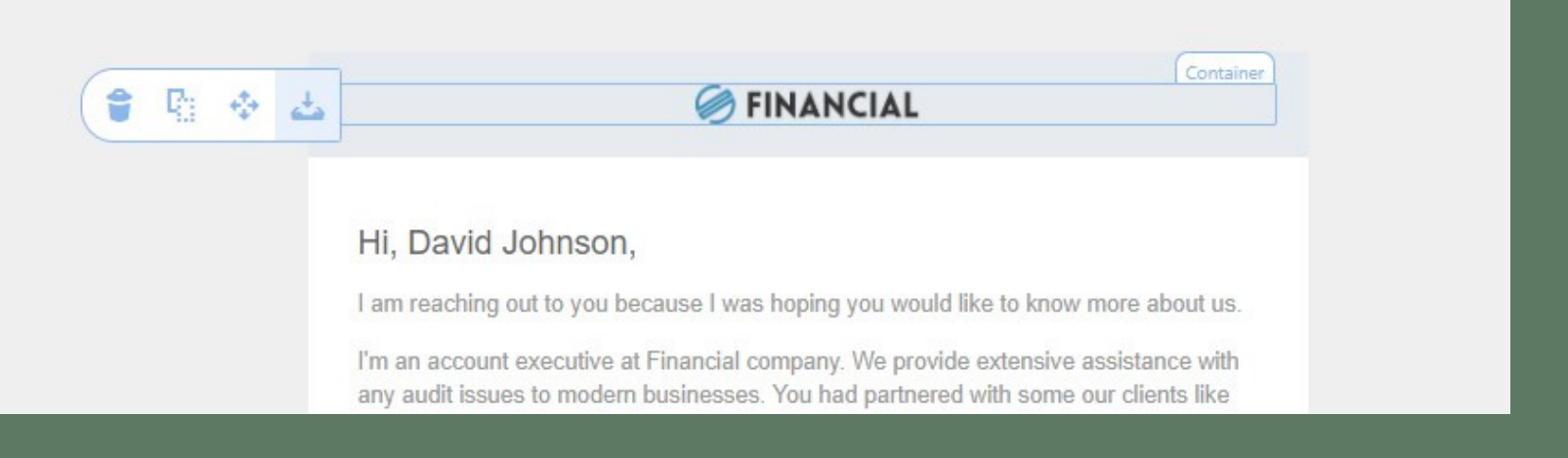

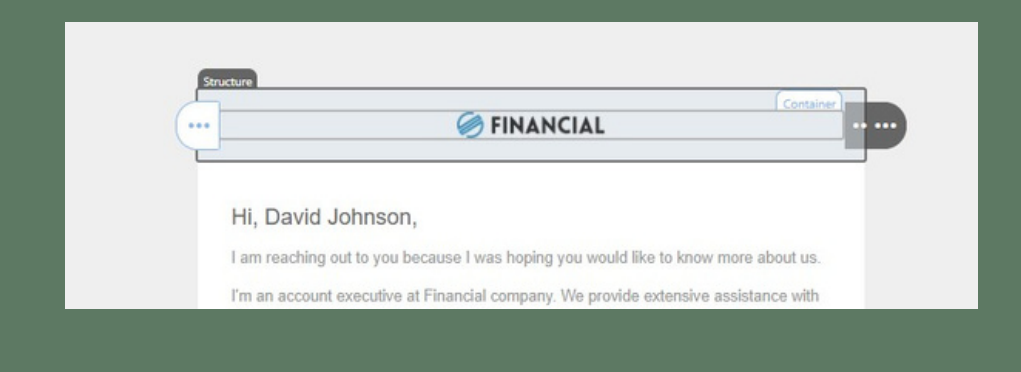

## How to save a module?

Fill out Module Name, Description, and

other necessary fields

Click Save

| Appearance                  | Content             |   |
|-----------------------------|---------------------|---|
| Structures                  |                     | > |
| Blocks                      |                     | > |
| Modules                     | × *                 | ~ |
| < back                      |                     |   |
| 95161606<br>560 x 23 p      | 146294537.png<br>px |   |
| Module name                 |                     |   |
| Testing Name                |                     |   |
| Module description          |                     |   |
| Module Testing for Bite Siz | ze Training         |   |
| Category                    | Other               | • |
| Tags                        |                     |   |
| Enter tags                  |                     |   |
| Id 🕜                        |                     |   |
| container69                 |                     |   |
| 5                           | Save                |   |
|                             |                     |   |

#### **THANK YOU!**

To learn more please visit <u>Knowledge base</u>

Email: support@insuredmine.com

Join our <u>Facebook Group</u>

CALL: +14696161821

FOLLOW US!

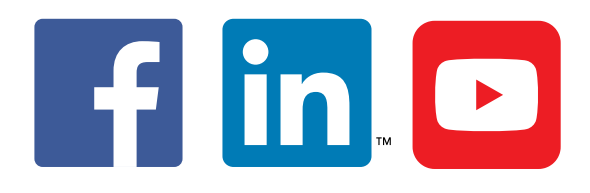

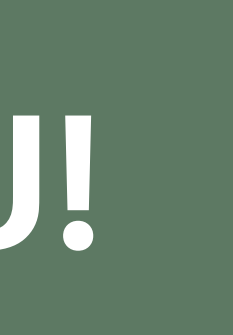